## TUTOS Utilisation de la boutique en ligne BLEUETS FIGEAC GYM Quelques précisions importantes :

## Pour se rendre sur la boutique en ligne :

<u>https://www.helloasso.com/associations/bleuets-</u>
<u>figeac-gym/boutiques/boutique</u>

Lien accessible depuis notre site Internet

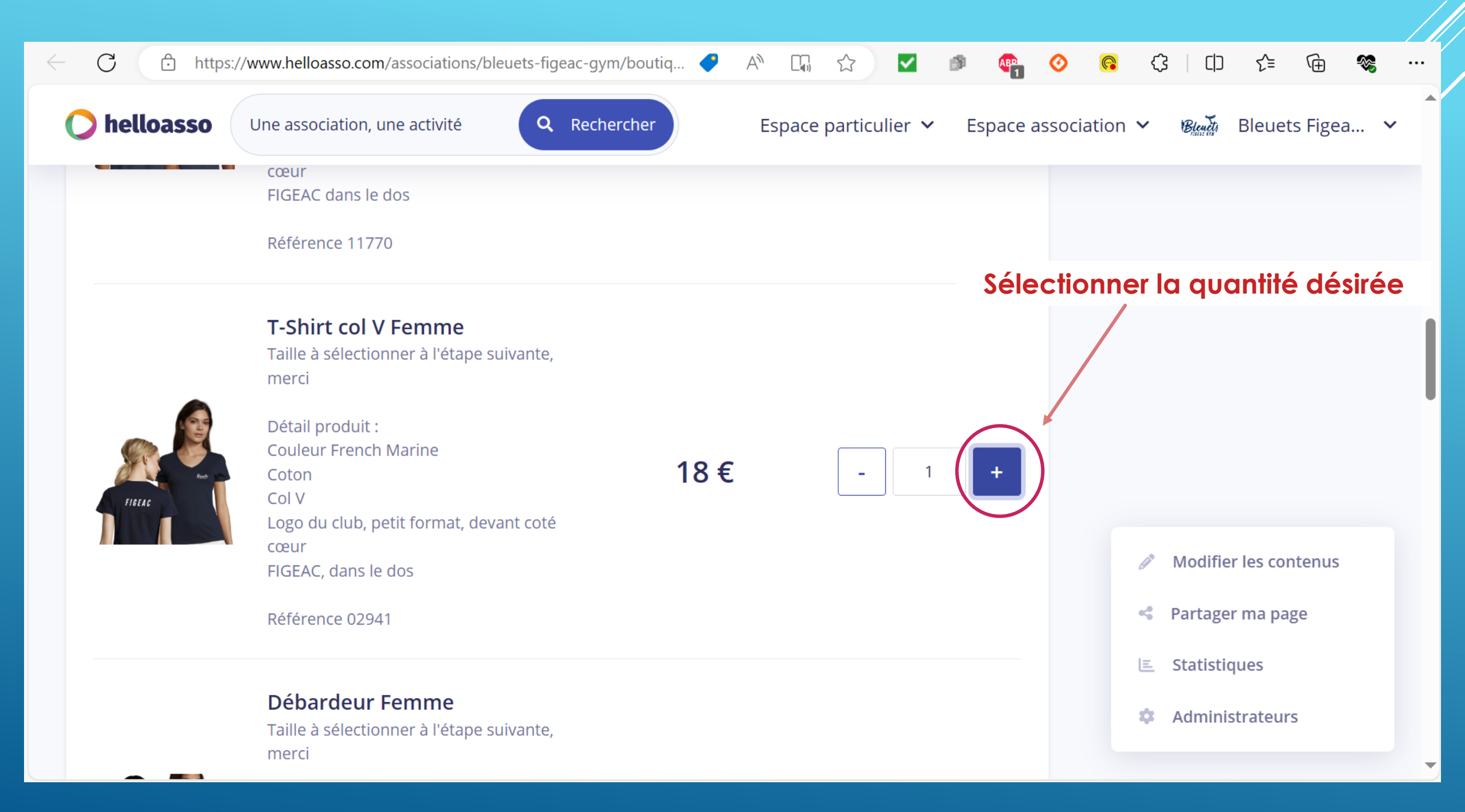

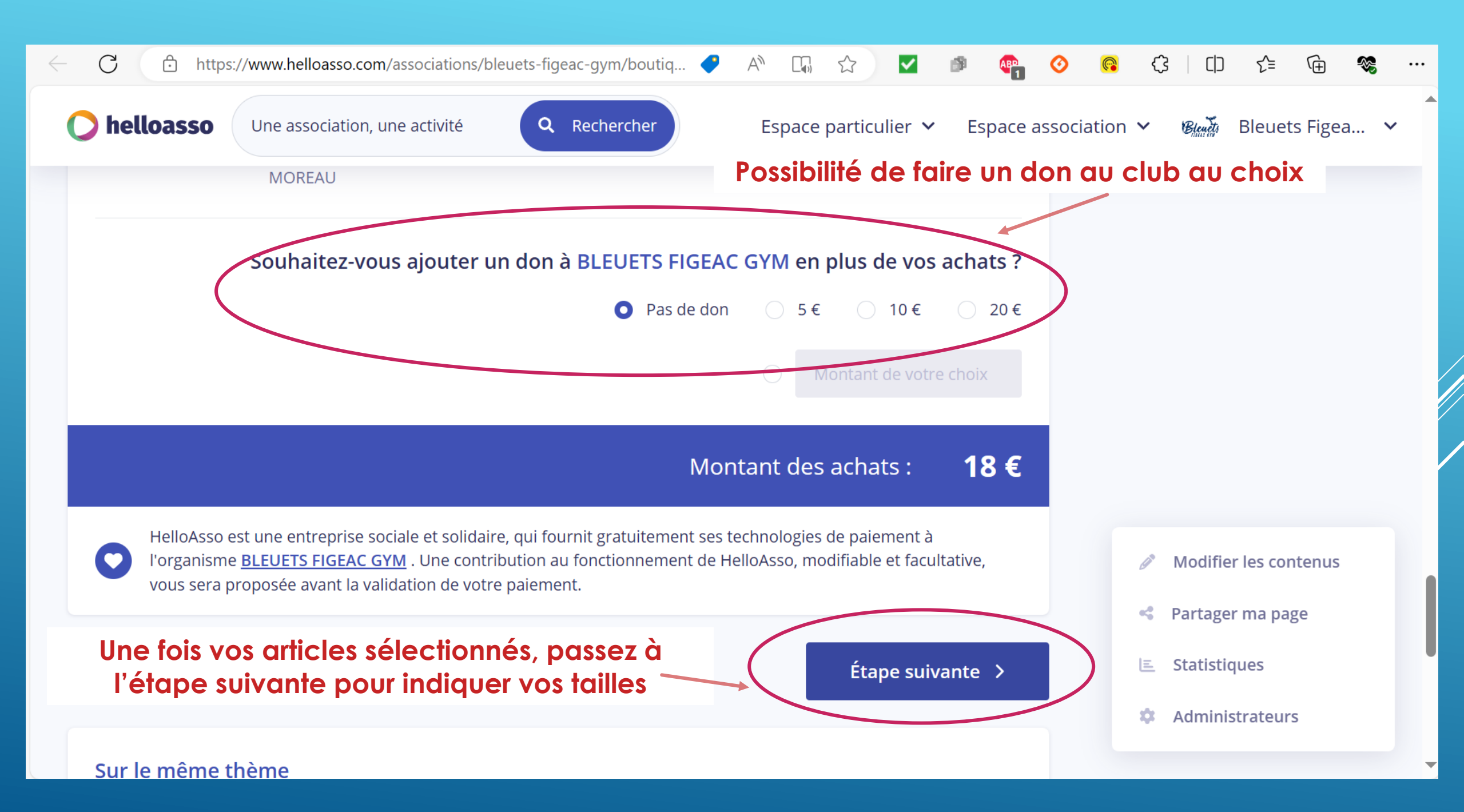

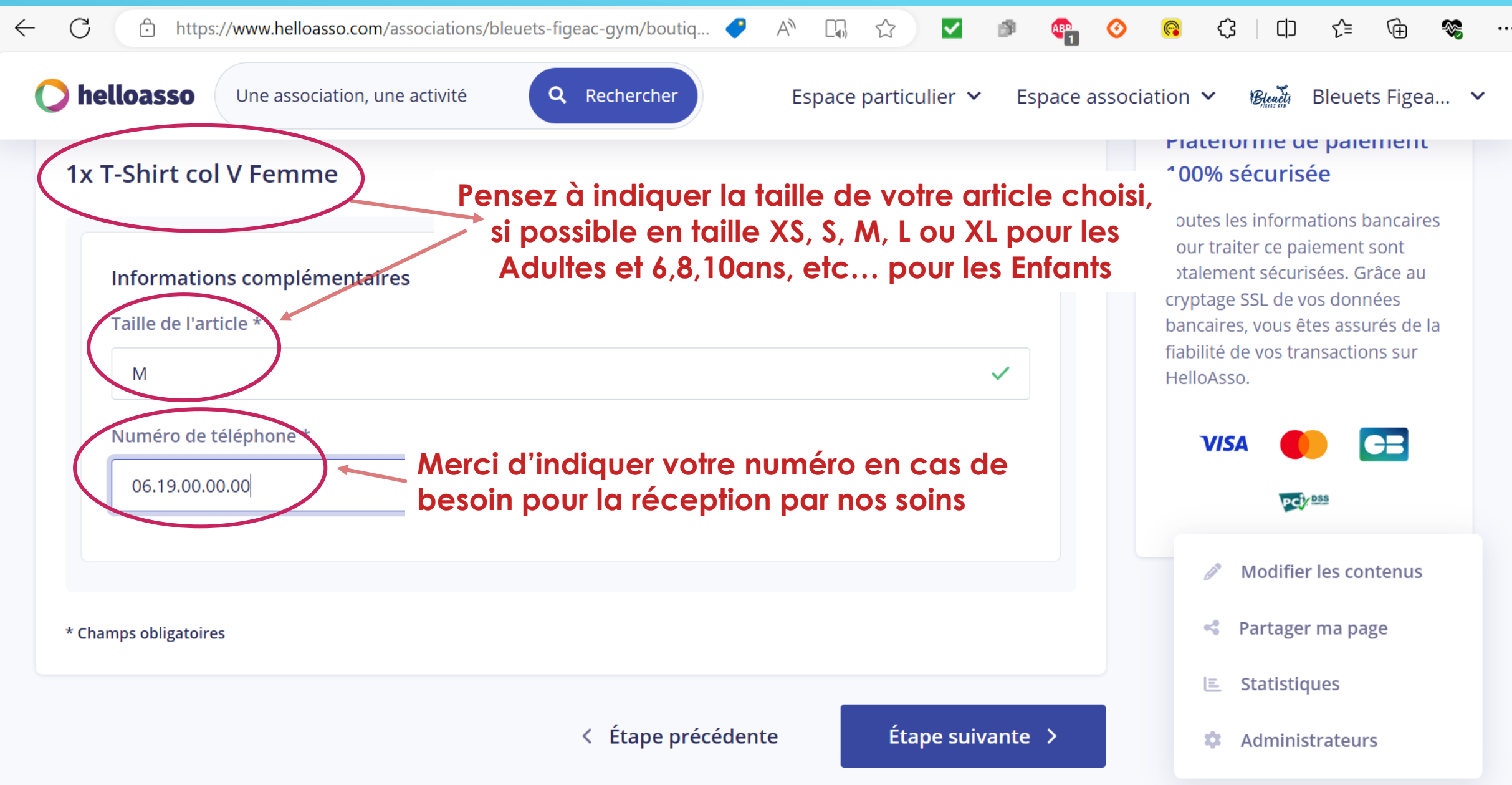

| $\leftarrow$ | C https://www.helloasso.com/associations/bleuets-f                            | igeac-gym/boutiq 🦿 A 🗔 🏠 🗹 🖻 📭                                              | o 🕼 🗘 🗅 🏠 📾 🗞 …                                                                                                    |
|--------------|-------------------------------------------------------------------------------|-----------------------------------------------------------------------------|----------------------------------------------------------------------------------------------------|
|              | <b>helloasso</b> Une association, une activité                                | Rechercher Espace particulier V E                                           | space association V Connexion                                                                                                    |
|              | 📜 Choix des produits 🚽 🖁 Détails des produits                                 | E Coordonnées Récapitulatif                                                 |                                                                                                    |
|              | Informations de paiement Payer en tant qu'organisme                           | Informations importantes<br>pour la bonne prise en<br>compte de la commande | Plateforme de paiement<br>100% sécurisée<br>Toutes les informations bancaires<br>pour traiter ce paiement sont<br>totalement sécurisées. Grâce au<br>cryptage SSL de vos données<br>bancaires, vous êtes assurés de la<br>fiabilité de vos transactions sur<br>HelloAsso. |
|              | J'ai déjà un compte <del>Helio</del> Asso : <u>je me connecte</u><br>Prénom * | Nom *                                                                       |                                                                                                    |
|              | Elise ✓ Email *                                                               | Dupont                                                                      |                                                                                                    |
|              | d.elise@coucou.fr<br>* Champs obligatoires                                    |                                                                             | Puis passez à l'étape<br>suivante                                                                                                    |
|              |                                                                               | < Étape précédente Étape suivante >                                         | Administrateurs                                                                                                    |

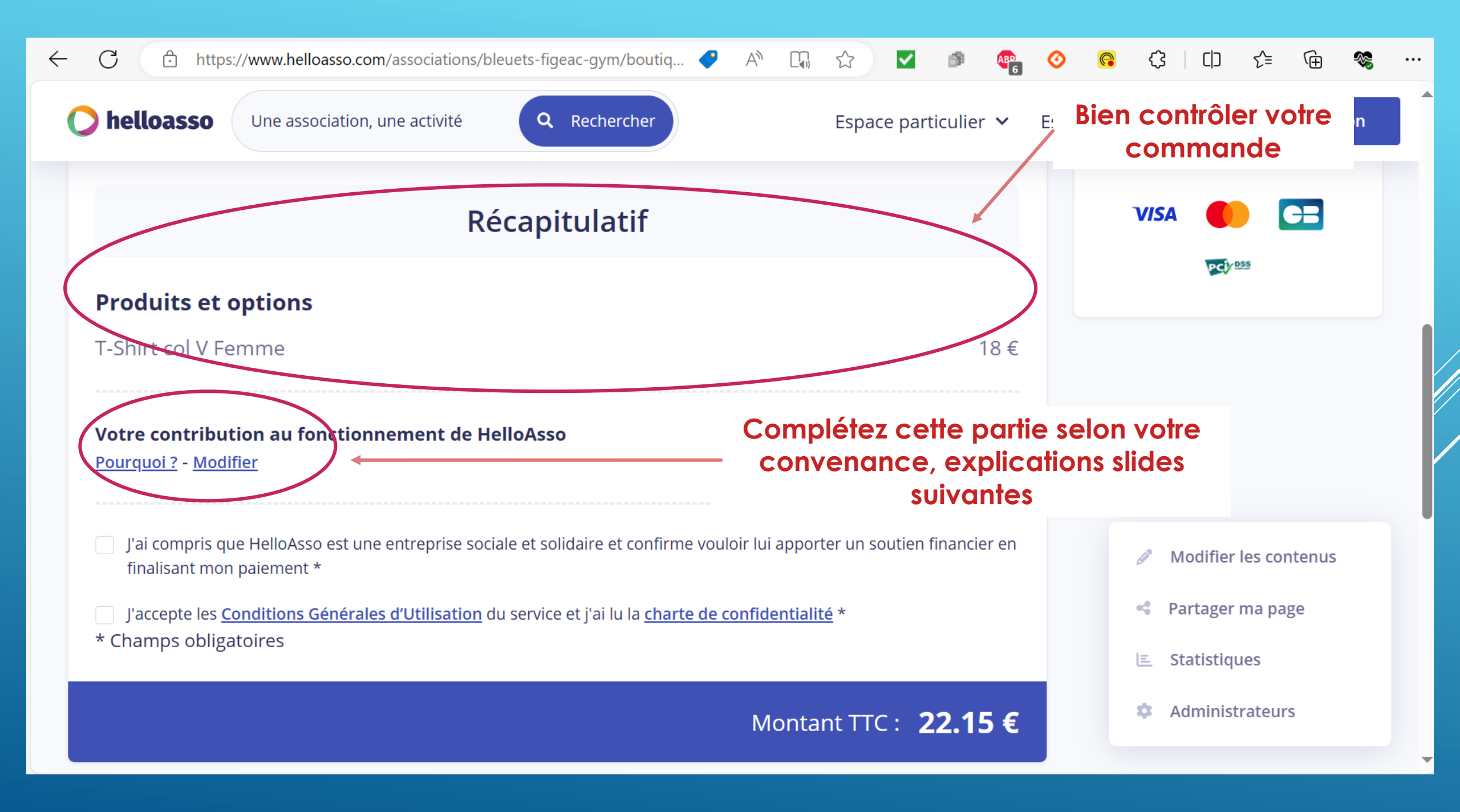

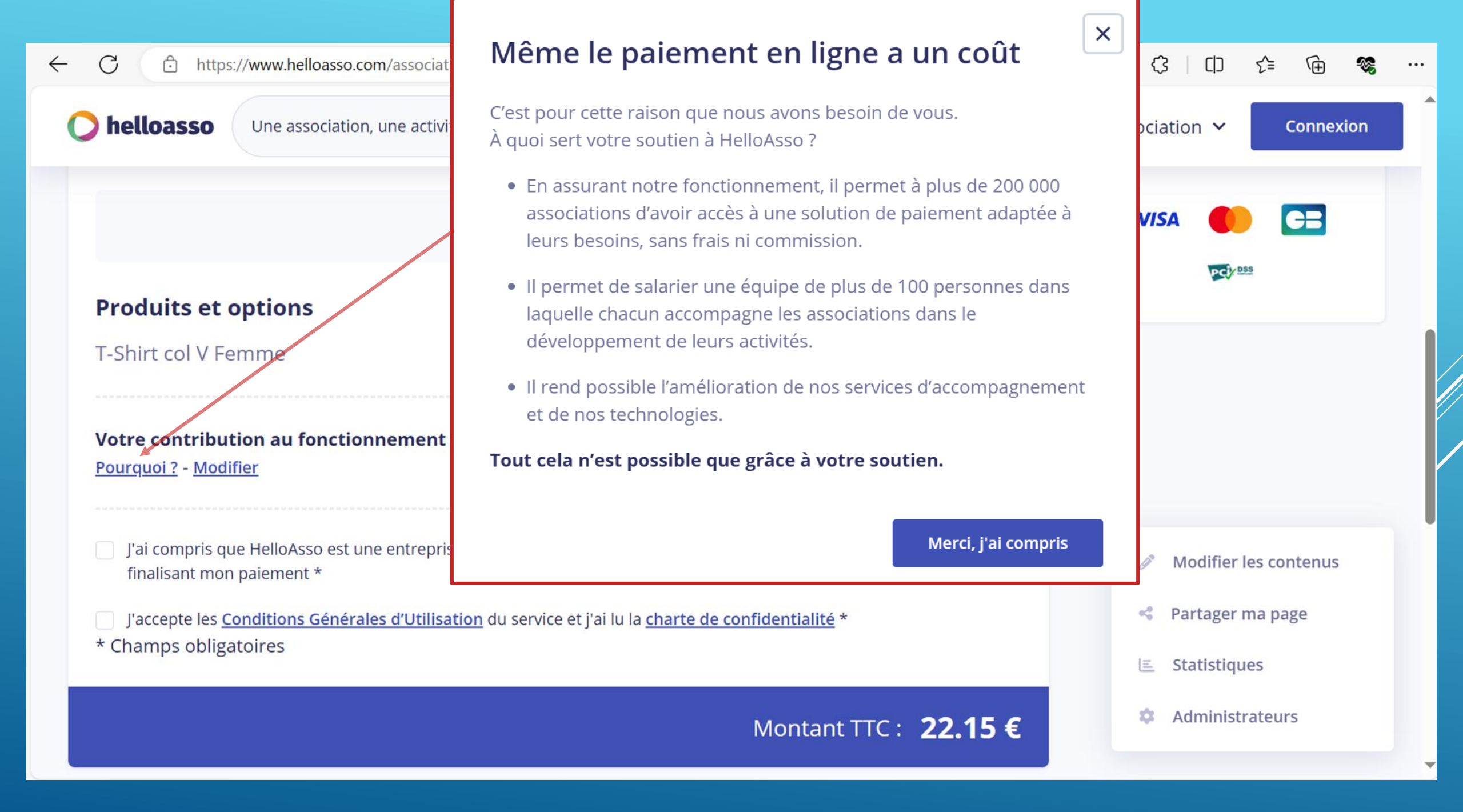

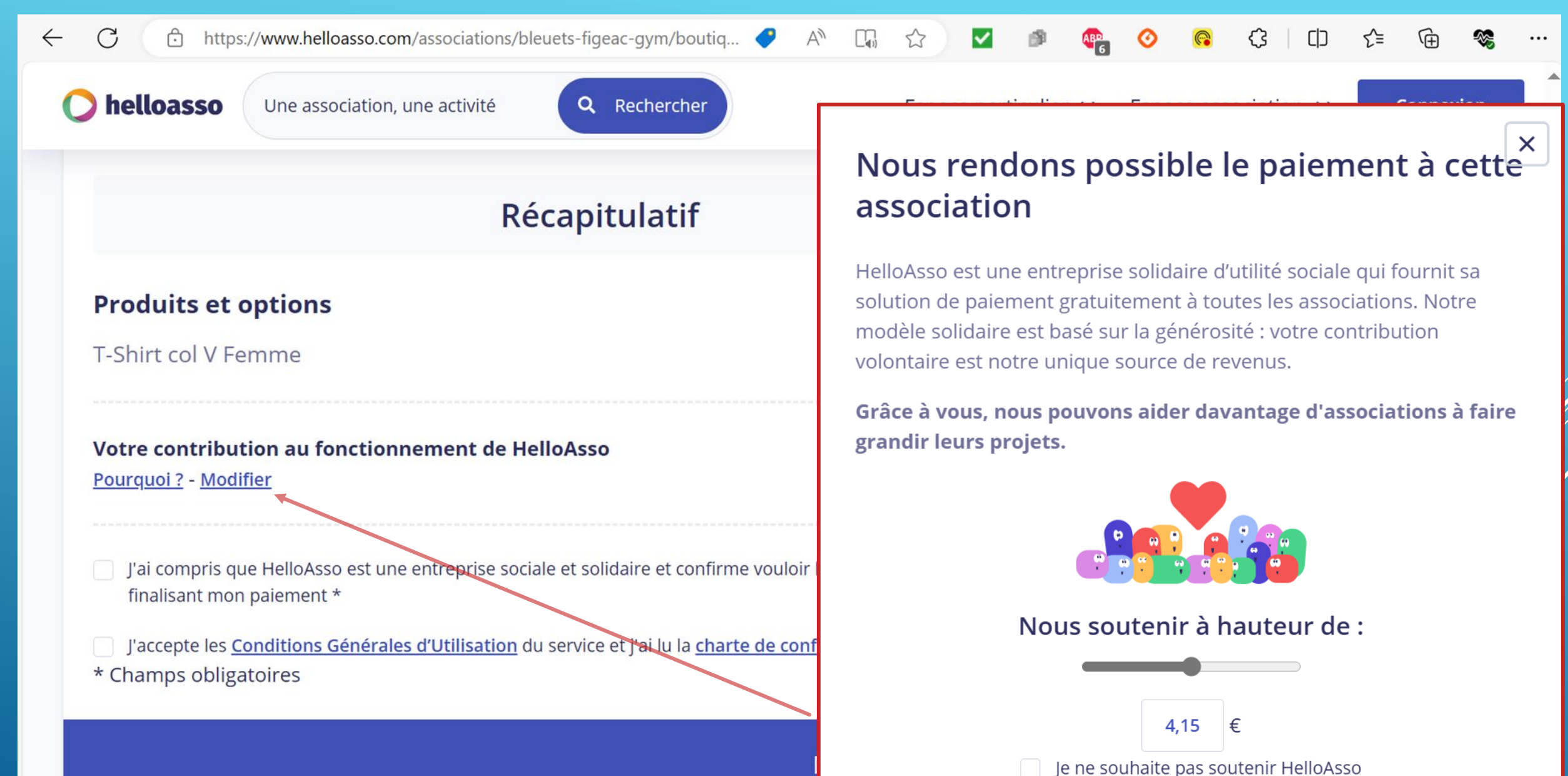

.

Enregistrer

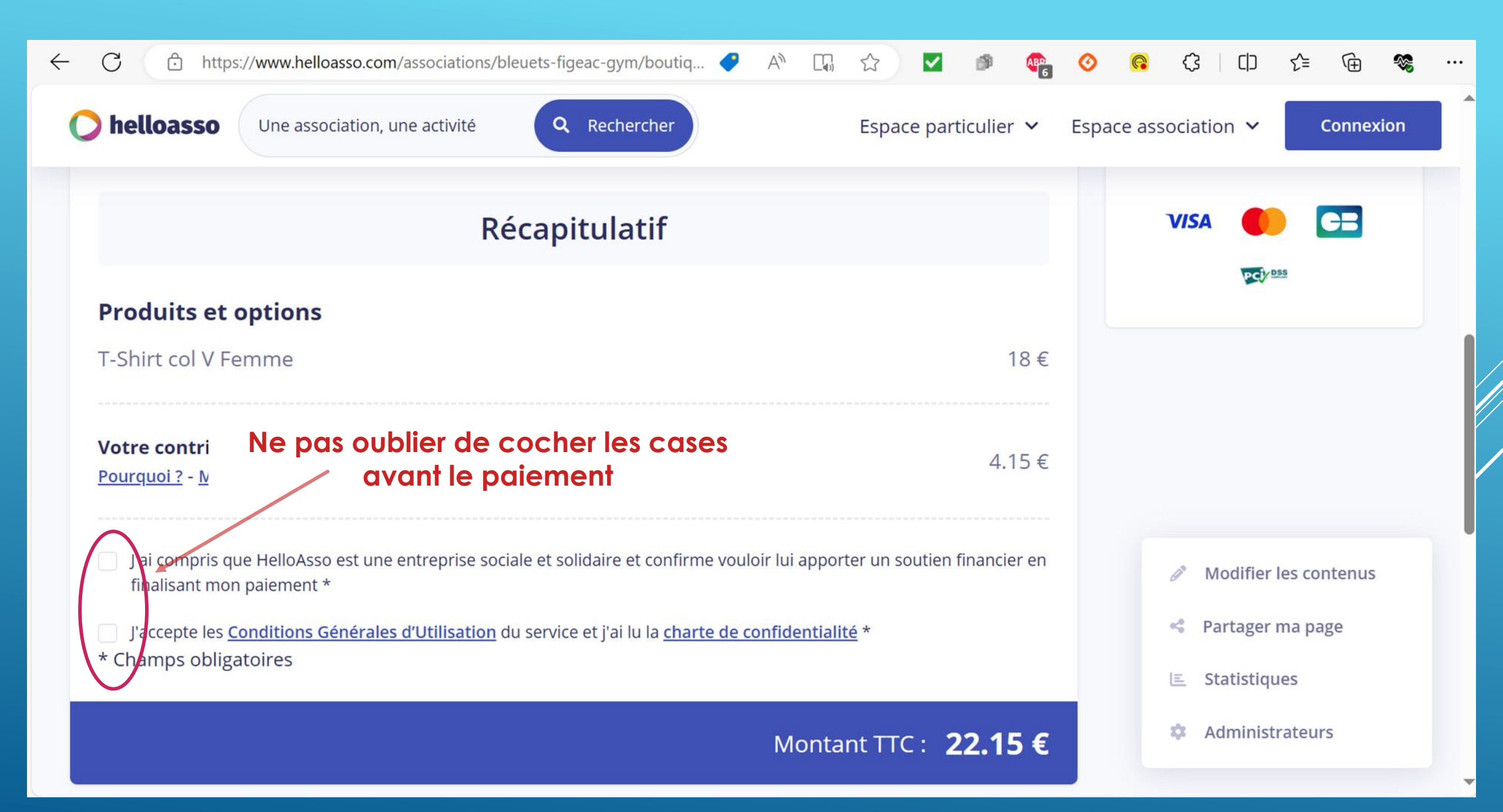